## How to find the email address of your Google calendar:

| $\equiv$ 31 Calendar | Today  | <ul> <li>Septe</li> </ul> | ember 2019     |          |          | Q (2     | ) 🤨 Week - | III G Suite     | B |
|----------------------|--------|---------------------------|----------------|----------|----------|----------|------------|-----------------|---|
| + Create             |        | sun<br>1                  | <sup>мон</sup> | тие<br>З | wed<br>4 | тни<br>5 | 6          | sat<br><b>7</b> | Ø |
| September 2019 < >   | A 2000 |                           |                |          |          |          |            |                 | ^ |
| S M T W T F S        | 10 AM  |                           |                |          |          |          |            |                 |   |
| 1 2 3 4 5 6 7        |        |                           |                |          |          |          |            |                 | + |
| 8 9 10 11 12 13 14   | 11 AM  |                           |                |          |          |          |            |                 |   |
| 22 23 24 25 26 27 28 | 12 PM  |                           |                |          |          |          |            |                 |   |
| 29 30 1 2 3 4 5      | 1 PM   |                           |                |          |          |          |            |                 |   |
| 6 7 8 9 10 11 12     |        |                           |                |          |          |          |            |                 |   |
| Meet with            | 2 PM   |                           |                |          |          |          |            |                 |   |
|                      |        |                           |                |          |          |          |            |                 |   |

## Go to your google calendar and click on the settings icon (marked yellow below):

## In 'Settings for my calendars' select the calendar you want Project Hours to save hour entries to:

| General                  | ^ | Language and region                                                |      |
|--------------------------|---|--------------------------------------------------------------------|------|
| Language and region      |   | Language<br>English (UK)                                           | *    |
| Time zone                |   | Country<br>Netherlands (Nederland)                                 | •    |
| World clock              |   | Date format                                                        |      |
| Event settings           |   | 12/31/2019                                                         | *    |
| View options             |   | Time format<br>1:00pm                                              | •    |
| Events from Gmail        |   |                                                                    |      |
| Working Hours            |   |                                                                    |      |
| Main work location       |   | Time zone                                                          |      |
| Keyboard shortcuts       |   | Display secondary time zone                                        |      |
| d calendar               | ~ | Primary time zone<br>(GMT+02:00) Central European Time - Amsterdam | •    |
| port & export            |   | Secondary time zone<br>Not selected                                | ~    |
| attings for my calendars |   | Ask to update my primary time zone to current l                    | ocat |
| Bert-Jan Lappenschaar    |   | Learn more about how Google Calendar works across time zo          | nes  |
| Birthdays                |   |                                                                    |      |

On the settings page, scroll down to the 'Integrate Calendar' chapter. Under 'Calendar ID' you will find the email address (ID) for your calendar (marked in yellow in the below example).

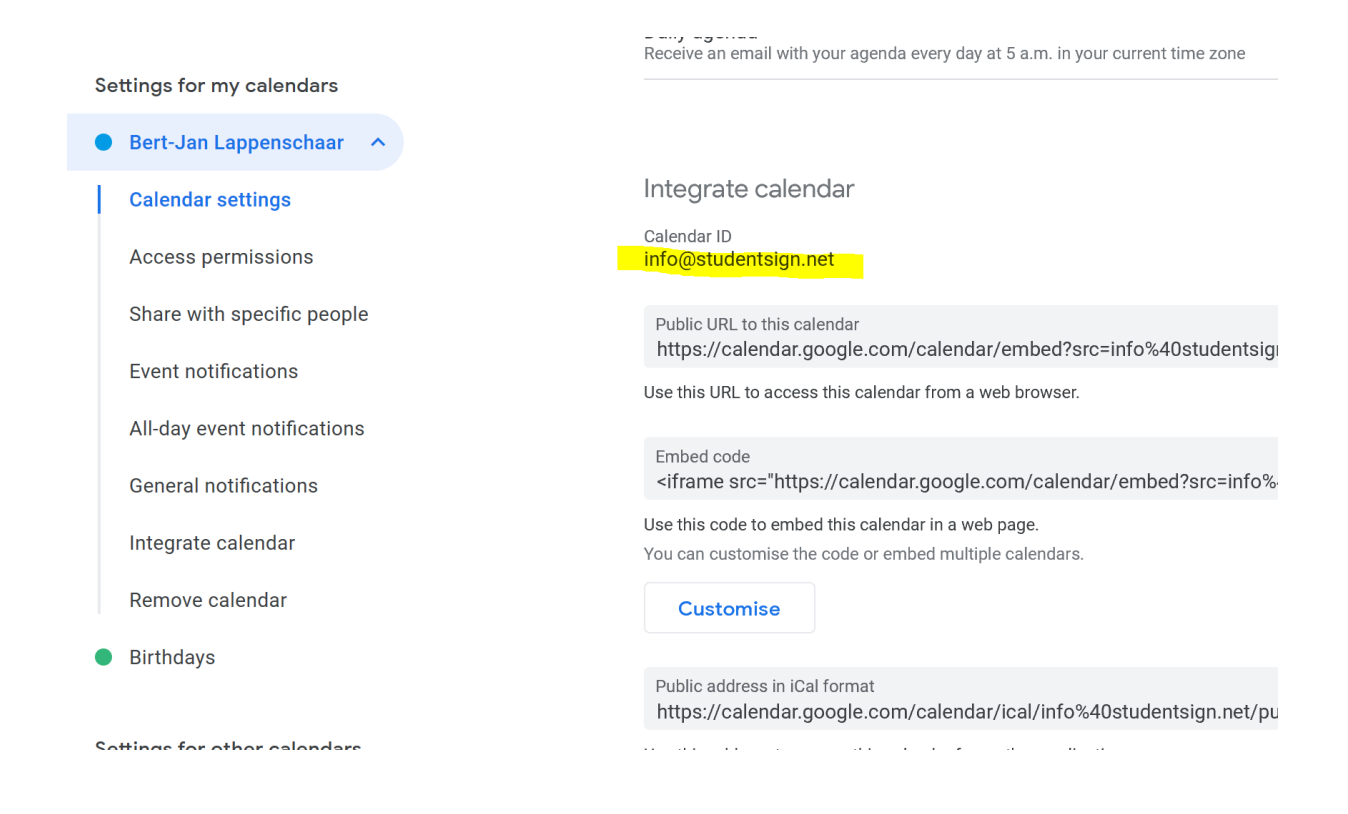